## Deleting an Invoice

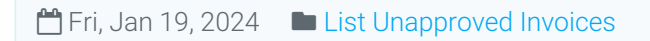

In cases where the Invoice is no longer needed, it is possible to delete it from the system. To delete an Invoice, it needs to be either be in Unapproved or Rejected. Click the "Delete" button shown below.

| Invoices > View Invoice > |                           |                                                                        |                                                                |                                                          |         |  |  |  |  |  |
|---------------------------|---------------------------|------------------------------------------------------------------------|----------------------------------------------------------------|----------------------------------------------------------|---------|--|--|--|--|--|
| Actions «                 | View Invoice              |                                                                        |                                                                |                                                          | History |  |  |  |  |  |
|                           | Туре<br>Work Order Number | Unapproved Reaso<br>Changed<br>Unapproved<br>Created                   | ns Ostara System<br>Birmingham Helpdesk<br>Birmingham Helpdesk | 07/06/2021 22:30<br>27/05/2016 16:11<br>27/05/2016 16:11 |         |  |  |  |  |  |
| Edit                      |                           | Document                                                               | Туре                                                           |                                                          |         |  |  |  |  |  |
|                           |                           | example                                                                | Invoice & Worksheet                                            | View                                                     |         |  |  |  |  |  |
|                           | Data Submitted            | 27/05/2016                                                             |                                                                |                                                          |         |  |  |  |  |  |
|                           | Date submitted            | 27/05/2016                                                             |                                                                |                                                          |         |  |  |  |  |  |
| Delete                    | Invoice Number            | 123456 🔍                                                               |                                                                |                                                          |         |  |  |  |  |  |
|                           | Tax Point                 | 27/05/2016 👽                                                           |                                                                |                                                          |         |  |  |  |  |  |
|                           | Call Out Fee              |                                                                        |                                                                |                                                          |         |  |  |  |  |  |
|                           | Time on Site Cost         | Time on Site Cost 500.00 🚯                                             |                                                                |                                                          |         |  |  |  |  |  |
|                           | Labour Cost               | Labour Cost 540.00                                                     |                                                                |                                                          |         |  |  |  |  |  |
|                           | Parts Cost                |                                                                        |                                                                |                                                          |         |  |  |  |  |  |
|                           | Plant/Equip/Misc Cost     |                                                                        |                                                                |                                                          |         |  |  |  |  |  |
|                           | Net                       |                                                                        |                                                                |                                                          |         |  |  |  |  |  |
|                           | Тах                       | 208.00                                                                 |                                                                |                                                          |         |  |  |  |  |  |
|                           | Gross                     | 1,248.00                                                               |                                                                |                                                          |         |  |  |  |  |  |
|                           |                           |                                                                        |                                                                |                                                          |         |  |  |  |  |  |
|                           | Unapproved Reason(s)      | Attendance cost query     Parts cost query     Time on site cost query |                                                                |                                                          |         |  |  |  |  |  |

Note: This button will only be available to resources with the "Can Delete Invoice" permission on.

Clicking the "Delete" button will display a pop-up message on the screen asking "Are you sure you wish to delete this invoice?". Clicking "Yes" will delete the Invoice whilst clicking "Cancel" will stop the delete action.

| Ostara systems            |    |                                           |            |              |                                                                                   |                              |          | instance1-demo-ostara.ostarasystems.net says Are you sure you wish to delete this invoice? OK Cancel |                     |      |   |
|---------------------------|----|-------------------------------------------|------------|--------------|-----------------------------------------------------------------------------------|------------------------------|----------|----------------------------------------------------------------------------------------------------|---------------------|------|---|
| Home                      | Jo | obs                                       | Catalogues | Asbestos     | Assets                                                                            | FAQ                          | Invoices |                                                                                                    |                     |      | _ |
| Invoices > View Invoice > |    |                                           |            |              |                                                                                   |                              |          |                                                                                                    |                     |      |   |
| Actions                   | «  | View Inv                                  | pice       |              |                                                                                   |                              |          |                                                                                                    |                     |      |   |
|                           |    | Type Invoice<br>Work Order Number 7610028 |            |              |                                                                                   |                              |          |                                                                                                    |                     |      |   |
| Edit                      |    |                                           |            | D            | ocument                                                                           |                              |          | 1                                                                                                    | Туре                |      |   |
|                           |    |                                           |            | e            | ample                                                                             |                              |          | l                                                                                                    | Invoice & Worksheet | View |   |
|                           | /  |                                           | Date       | Submitted 27 | /05/2016                                                                          |                              |          |                                                                                                    |                     |      |   |
| Delete                    |    | Invoice Number 123456 🕕                   |            |              |                                                                                   |                              |          |                                                                                                    |                     |      |   |
|                           |    | Tax Point 27/05/2016                      |            |              |                                                                                   |                              |          |                                                                                                    |                     |      |   |
|                           |    | Call Out Fee 40.00 👽                      |            |              |                                                                                   |                              |          |                                                                                                    |                     |      |   |
|                           |    | Labour Cost 540.00                        |            |              |                                                                                   |                              |          |                                                                                                    |                     |      |   |
|                           |    | Parts Cost 500,00                         |            |              |                                                                                   |                              |          |                                                                                                    |                     |      |   |
|                           |    | Plant/Equip/Misc Cost 0.00                |            |              |                                                                                   |                              |          |                                                                                                    |                     |      |   |
|                           |    | Net 1,040.00                              |            |              |                                                                                   |                              |          |                                                                                                    |                     |      |   |
|                           |    |                                           |            | Tax 20       | 00.8                                                                              |                              |          |                                                                                                    |                     |      |   |
|                           |    |                                           |            | Gross 1,2    | 48.00                                                                             |                              |          |                                                                                                    |                     |      |   |
|                           |    |                                           | Unapproved | l Reason(s)  | <ul> <li>Attendance co</li> <li>Parts cost que</li> <li>Time on site c</li> </ul> | ost query<br>ry<br>ost query |          |                                                                                                    |                     |      |   |

Note: Once the Invoice have been deleted, the Unapproved Invoices List will be displayed again.

Online URL: https://ostarasystems.knowledgebase.co/article.php?id=556